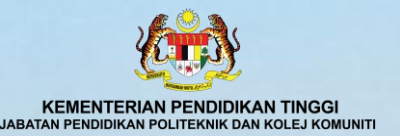

www2.mga.gov.mv/m

# PANDUAN CAPAIAN CARIAN AKREDITASI DI LAMAN WEB MQA

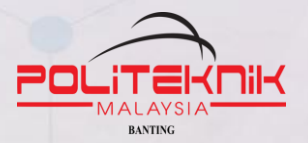

# Klik link <u>https://www2.mqa.gov.my/mqr/</u> Masukkan nama institusi : Politeknik Banting Selangor

| earching by keyw                                                                                                    | ord :-                                                                                                    |                        | Versi Bahasa Mela                   |
|----------------------------------------------------------------------------------------------------|----------------------------------------------------------------------------------------------------|------------------------|-------------------------------------|
| Search                                                                                                    | 5iu -                                                                                                    |                        |                                     |
| Reference Number                                                                                                    | : Part of Programme Code $\checkmark$                                                                                                    |                        | (e.g : A1234 ; AA1234 ; MQA/FA1234) |
| Name of Qualification                                                                                                    | : Part of Qualification Name $\checkmark$                                                                                                    |                        |                                     |
| Name of t<br>Institution                                                                                                    | he Part of Institution Name V                                                                                                    | POLITEKNIK BANTING SEI |                                     |
|                                                                                                    |                                                                                                    |                        |                                     |
| NEC Field (National Education<br>Code)                                                                                         | - All NEC Field (National Education                                                                                                    | n Code) -              | Taip Nama Institus                  |
| NEC Field (National Education<br>Code)<br>Mode of Delivery                                                                     | <ul> <li>All NEC Field (National Education)</li> <li>All Modes - </li> </ul>                                                                                          | n Code) -              | Taip Nama Institus                  |
| NEC Field (National Education<br>Code)<br>Mode of Delivery<br>Mode of Study                                                    | <ul> <li>All NEC Field (National Education)</li> <li>All Modes - </li> <li>All Modes - </li> </ul>                                                                    | n Code) -              | Taip Nama Institus                  |
| NEC Field (National Education<br>Code)<br>Mode of Delivery<br>Mode of Study<br>Type of Qualification                           | <ul> <li>All NEC Field (National Education)</li> <li>All Modes - </li> <li>All Modes - </li> <li>All Modes - </li> <li>All Types - </li> </ul>                        | n Code) -              | Taip Nama Institus                  |
| NEC Field (National Education<br>Code)<br>Mode of Delivery<br>Mode of Study<br>Type of Qualification<br>Level of Qualification | <ul> <li>All NEC Field (National Education)</li> <li>All Modes - </li> <li>All Modes - </li> <li>All Modes - </li> <li>All Types - </li> <li>All Levels - </li> </ul> | n Code) -              | Taip Nama Institus                  |

| h res     | sult(s | s) are as follows.                           |                      |                                                      | Printer menu                                  |   |
|-----------|--------|----------------------------------------------|----------------------|------------------------------------------------------|-----------------------------------------------|---|
| Info      | rmati  | on displayed valid as of <b>08 May 2025.</b> |                      |                                                      |                                               |   |
|           |        | For comparison of pro                        | ogrammes, please tic | k ể on the boxes and press <b>Compare</b> bu         | tton.                                         |   |
| k         | Con    | Paparan P                                    | rogram               | Yang Telah Dia                                       | kreditasi                                     |   |
|           | NO     | NAME OF INSTITUTION                          | PROGRAMME<br>CODE    | NAME OF QUALIFICATIONS                               | NEC FIELD (National<br>Education Code)        |   |
|           | 1      | Politeknik Banting Selangor                  | MQA/FA13269          | Diploma Engineering in Aircraft Maintenance          | 0715 (Motor vehicles, ships<br>and aircraft ) | ; |
|           | 2      | Politeknik Banting Selangor                  | MQA/FA13269          | Diploma Engineering in Aircraft Maintenance          | 0715 (Motor vehicles, ships<br>and aircraft ) | ; |
|           | 3      | Politeknik Banting Selangor                  | MQA/FA3544           | Diploma Engineering in Aircraft Maintenance          | 0715 (Motor vehicles, ships<br>and aircraft ) | ; |
|           | 4      | Politeknik Banting Selangor                  | 12403                | Diploma Engineering in Aircraft Maintenance          | 0715 (Motor vehicles, ships<br>and aircraft ) | ; |
|           | 5      | Politeknik Banting Selangor                  | MQA/FA14061          | Diploma in Mechanical Engineering                    | 0714 (Mechanics and metal trades )            | í |
|           | 6      | Politeknik Banting Selangor                  | MQA/FA2977           | Diploma in Mechanical Engineering                    | 0714 (Mechanics and metal trades )            | í |
|           | 7      | Politeknik Banting Selangor                  | 12402                | Diploma in Mechanical Engineering                    | 0714 (Mechanics and metal trades )            | I |
|           | 8      | Politeknik Banting Selangor                  | MQA/FA2978           | Diploma in Mechanical Engineering<br>(Manufacturing) | 0714 (Mechanics and metal trades )            | Í |
| $\square$ | 9      | Politeknik Banting Selangor                  | MQA/FA2978           | Diploma in Mechanical Engineering                    | 0714 (Mechanics and metal                     | Ī |

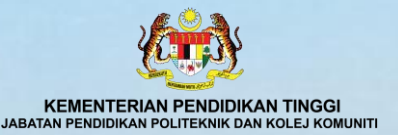

## **PANDUAN CAPAIAN CARIAN AKREDITASI DI LAMAN WEB MQR**

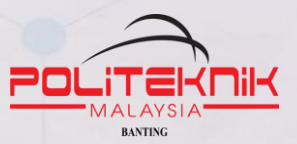

Printer friendly version Printer friendly version (Alternative)

\* The verification of accreditation status of a programme will not be performed by MQA. This printed statement is sufficient for any related business.

#### Diploma Engineering in Aircraft Maintenance

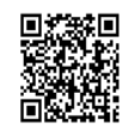

Equivalency For Public

٢

### **Contoh Paparan Program Yang Dipilih**

Reference Number : 1 Certificate Number : 2 Name of Qualification : [ Date of Accreditation : 0 (dd/mm/yyyy) **Compliance Audit** Name of Institution : F Address : F Telephone No. : 1 Fax No. : ( E-mail Website : 1 Туре : [ MQF Level : 4 NEC Field (National : 0 Education Code) Professional Body : |

: Diploma in Engineering

| MQA/FA13269                                 |
|---------------------------------------------|
| 29206                                       |
| Diploma Engineering in Aircraft Maintenance |
| 01/01/2025 to 31/12/2027                    |
|                                             |
| Politeknik Banting Selangor                 |
| Persiaran Ilmu                              |
| Jalan Sultan Abdul Samad                    |
| 12700 Banting                               |
| Selangor                                    |
| 03-3120 1625                                |
| 03-3120 1706                                |
|                                             |
| www.polibanting.edu.my                      |
| Diploma                                     |
| 4                                           |
| 0715 (Motor vehicles, ships and aircraft )  |
| Board of Engineers Malaysia                 |

## Klik bagi tujuan cetakan jika perlu

S epapar\_printAA.cfm - Google Chrome

25 mqa.gov.my/mqr/english/epapar\_printAA.cfm?IdAkrKP=21060

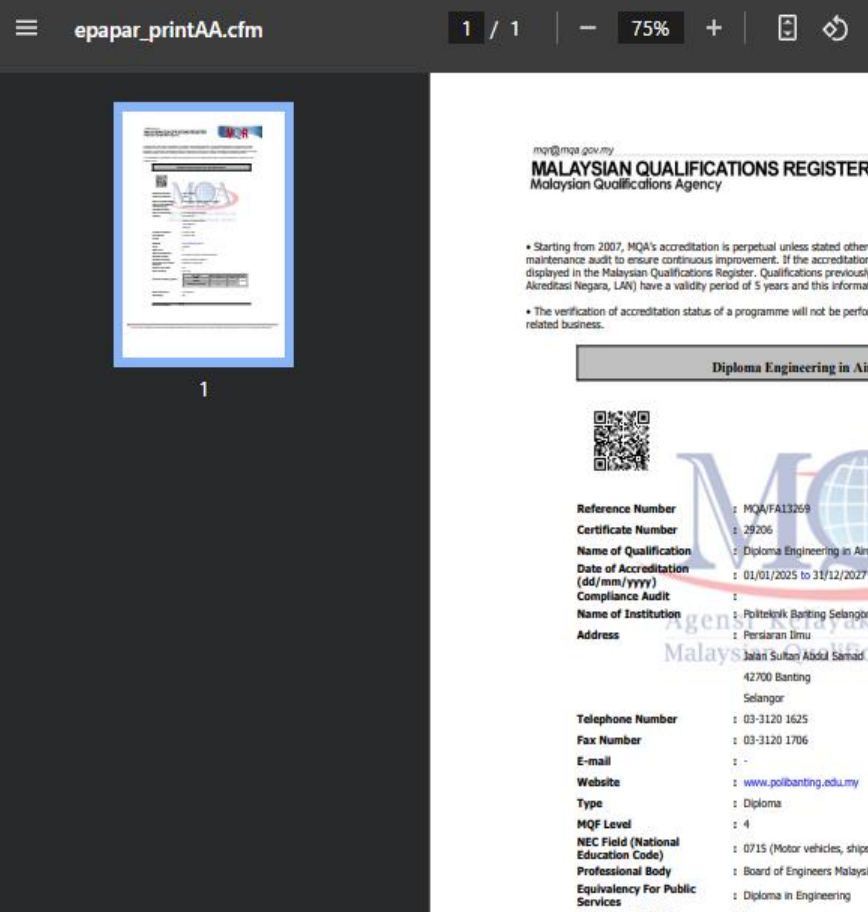

 Starting from 2007, MQA's accreditation is perpetual unless stated otherwise. All accredited qualifications are subject to period maintenance audit to ensure continuous improvement. If the accreditation of a qualification is revoked, the cessation date will be displayed in the Malaysian Qualifications Register, Qualifications previously accredited under National Accreditation Board of (Lembasz Akreditasi Negara, LAN) have a validity period of 5 years and this information is stated in the MQR for reference purposes.

The verification of accreditation status of a programme will not be performed by MOA. This printed statement is sufficient for any

| 1                                     | Lythe | onta Engineering in Airei      | ratt Maintenance |                                                                                                    |          |  |  |  |  |
|---------------------------------------|-------|--------------------------------|------------------|----------------------------------------------------------------------------------------------------|----------|--|--|--|--|
|                                       |       |                                |                  |                                                                                                    |          |  |  |  |  |
| Reference Number                      | 1     | MQA/FA13259                    |                  | and the second second s |          |  |  |  |  |
| Certificate Number                    |       | 29206                          |                  |                                                                                                    | C        |  |  |  |  |
| Name of Qualification                 |       | Diploma Engineering in Aircrat | t Maintenance    |                                                                                                    |          |  |  |  |  |
| Date of Accreditation<br>(dd/mm/yyyy) | -     | 01/01/2025 to 31/12/2027       | -                |                                                                                                    |          |  |  |  |  |
| Compliance Audic                      |       | Doltainik Darting Calapate     |                  |                                                                                                    |          |  |  |  |  |
| Address                               | n     | Portective Barlong Sealinger   | an Mala          | ys1a                                                                                                    |          |  |  |  |  |
| Mala                                  | tre   | hand to be the to be and       | tions Ag         | onev                                                                                                    |          |  |  |  |  |
| Tricito                               | 22    | 42200 Basting                  | iuono Ab         | cucy                                                                                                    |          |  |  |  |  |
|                                       |       | Selannor                       |                  |                                                                                                    |          |  |  |  |  |
| Telephone Number                      |       | 03-3120 1625                   |                  |                                                                                                    |          |  |  |  |  |
| Fax Number                            |       | 03-3120 1305                   |                  |                                                                                                    |          |  |  |  |  |
| E-mail                                |       | 03-3120 1700                   |                  |                                                                                                    |          |  |  |  |  |
| Website                               | 1     | uses addaption adv my          |                  |                                                                                                    |          |  |  |  |  |
| Website                               |       | Distance                       |                  |                                                                                                    |          |  |  |  |  |
| Туре                                  | 1     | Lipiona                        |                  |                                                                                                    |          |  |  |  |  |
| NEC Eield (National                   | 1     | •                              |                  |                                                                                                    |          |  |  |  |  |
| Education Code)                       | 1     | 0715 (Motor vehicles, ships an | nd aircraft )    |                                                                                                    |          |  |  |  |  |
| Professional Body                     | 1     | : Board of Engineers Malaysia  |                  |                                                                                                    |          |  |  |  |  |
| Equivalency For Public<br>Services    | 5     | Diploma in Engineering         |                  |                                                                                                    |          |  |  |  |  |
| Number of Credits                     | 1     | 95                             |                  |                                                                                                    |          |  |  |  |  |
| Mode of Study                         |       | Full Time                      |                  |                                                                                                    |          |  |  |  |  |
|                                       |       | Full Time                      | Weeks/Semester   | Semesters                                                                                                    | Duration |  |  |  |  |
| Duration of Study (wears)             |       | Long                           | 18               | 5                                                                                                    |          |  |  |  |  |
|                                       |       | Short                          | -                |                                                                                                    | 3 year/s |  |  |  |  |